# Cisco Webex Share

Quick Reference Guide

Cisco Webex Share provides quality, cable-free content sharing for local meetings on any HDMI display. It transforms any display into a Webex wireless presentation screen. Using Cisco Webex Teams or Webex Meetings running on their laptop or mobile device, users are able to share content locally in a physical room, eliminating the need to huddle around a laptop. With Webex, users can also display content on their screen from users who are sharing remotely in a Cisco Webex meeting. Other Webex Share features:

- Wirelessly share local content outside of a Webex meeting
- Calendar integration
- Proximity pairing
- Presence detection

# ....... CISCO

### Get Started with Webex Share

1. Connect Webex Share to your TV or monitor's HDMI input.

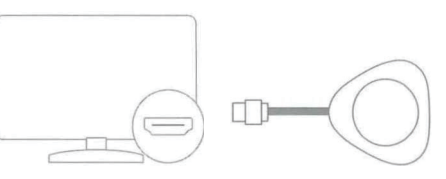

- 2. Connect Webex Share to a power supply. Choose one of these options:
  - Wi-Fi
  - Power over Ethernet (PoE)
  - AC + Ethernet
- 3. On your TV or monitor, select the HDMI input to which Webex Share is connected.
- 4. Follow the instructions on your TV or monitor.
- 5. Optional: Get Cisco Webex Teams from <u>https://webex.com/downloads</u> to share your screen wirelessly.

For More Information Visit: https://help.webex.com

# Cisco Webex Share

Quick Reference Guide

### Set Up Cisco Webex Share with a Wi-Fi Connection

An 18-Watt wall-power adapter connects to Webex Share through a USB-C cable.

1. Plug in Webex Share. Use the power adapter shown here:

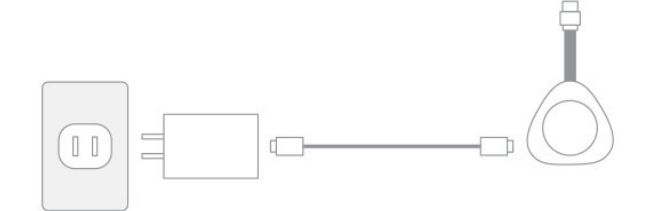

2. Use your computer or mobile device browser to connect to the specified SSID. Enter the Wi-Fi credentials when prompted.

If you don't see the Wi-Fi network that your TV or monitor shows, refresh your list of Wi-Fi networks.

### 1. Click Network > Wi-Fi

- 2. Select your organization's network.
- 3. Enter your credentials.
- 4. Click Join.
- 3. In your web browser (either your computer or mobile device), enter the Webex Share IP address to access the device page.
- 4. In your web browser, add and confirm a security exception for the web page.
- 5. Click **Setup** in your web browser.
- 6. Click **Enter Activation Code** to enter activation code.
- 7. Follow the remaining instructions in your web browser to complete the setup.

# Set Up Cisco Webex Share With an Ethernet or Power over Ethernet (POE) Connection

An 18-Watt wall-power adapter, which includes an Ethernet board, provides wired connectivity. It plugs into the wall outlet and is connected through an RJ45 cable to the wall Ethernet port and through a USB-C cable to Webex Share.

1. Plug in the device. Use either of the Ethernet adapters shown here:

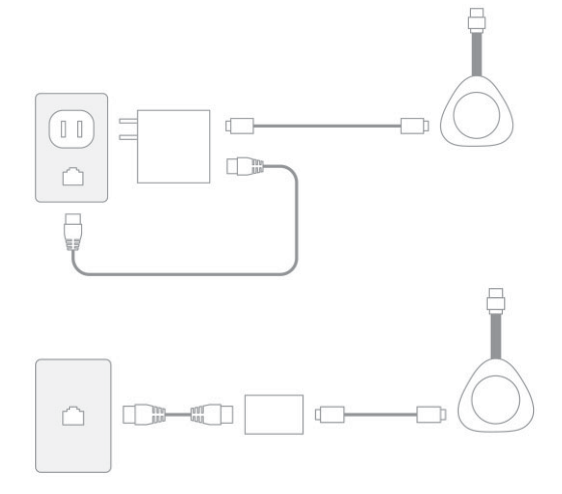

- In your web browser (either your computer or mobile device), enter the IP address to access the device page.
- 3. In your web browser, add and confirm a security exception for the web page.
- 4. Click **Setup** in your web browser.
- 5. Click **Enter Activation Code** to enter an activation code.
- 6. Follow the remaining instructions in your web browser to complete the setup.

### Generate an Activation Code

Devices added to Cisco Webex must be activated using a code we provide. If you move on to other tasks before getting a chance to activate the device, you can generate a new code anytime.

- 1. From the customer view in <u>https://admin.webex.</u> <u>com</u>, go to **Places** or **Users**.
- 2. Select the User or Place that you want to generate an activation code for.

### 3. Select Add Device.

You'll be presented with a QR code and a 16-digit activation code. The activation code expires after 7 days.

4. Enter the activation code or scan the QR code on the device. You can also email the activation code to the user assigned to the device or another person in your organization so that they can activate the device.

### Wi-Fi Operating Frequency

| Frequency       | Output | EIRP   |
|-----------------|--------|--------|
| 5150 - 5350 MHz | 23 dBm | 200 mW |
| 5470 - 5725 MHz | 27 dBm | 500 mW |
| 2400 - 2483 MHz | 20 dBm | 100 mW |

Este equipamento não tem direito à proteção contra interferência prejudicial e não pode causar interferência em sistemas devidamente autorizados

approve how prover radio frequency devices. The low power radio frequency devices shall not influence aircrit source) and interfering logither and the user value one expering immediately until no interference is achieved. The suit legate ommunication interain radio communication of low provided in our provide one pering immediately for general devices may be usergative with the inference form is general of the provided in the radio of the perind of the perind of the period of the period

Cisco and the Cisco logo are trademarks or registered trademarks of Cisco and/or its affiliates in the U.S. and other countries. To view a list of Cisco trademarks, go to this URL: www.cisco.com/go/trademarks. Third-party trademarks mentioned are the property of their respective owners. The use of the word partner does not imply a partnership relationship between Cisco and any other company. (1110R)